USER MANUAL FOR ELIGIBILITY CERTIFICATE 2025 -2026

- For 2025 2026 <u>ELIGIBILITY CERTIFICATE</u> Application Process is online (CBSE/ICSE/NIOS AND OTHER STATES)
- Kindly download and go through the user manual provided in the website.
- The link provided from the Department of School Education (Pre - University) will be displayed on the last page of the user manual. Kindly click on it.

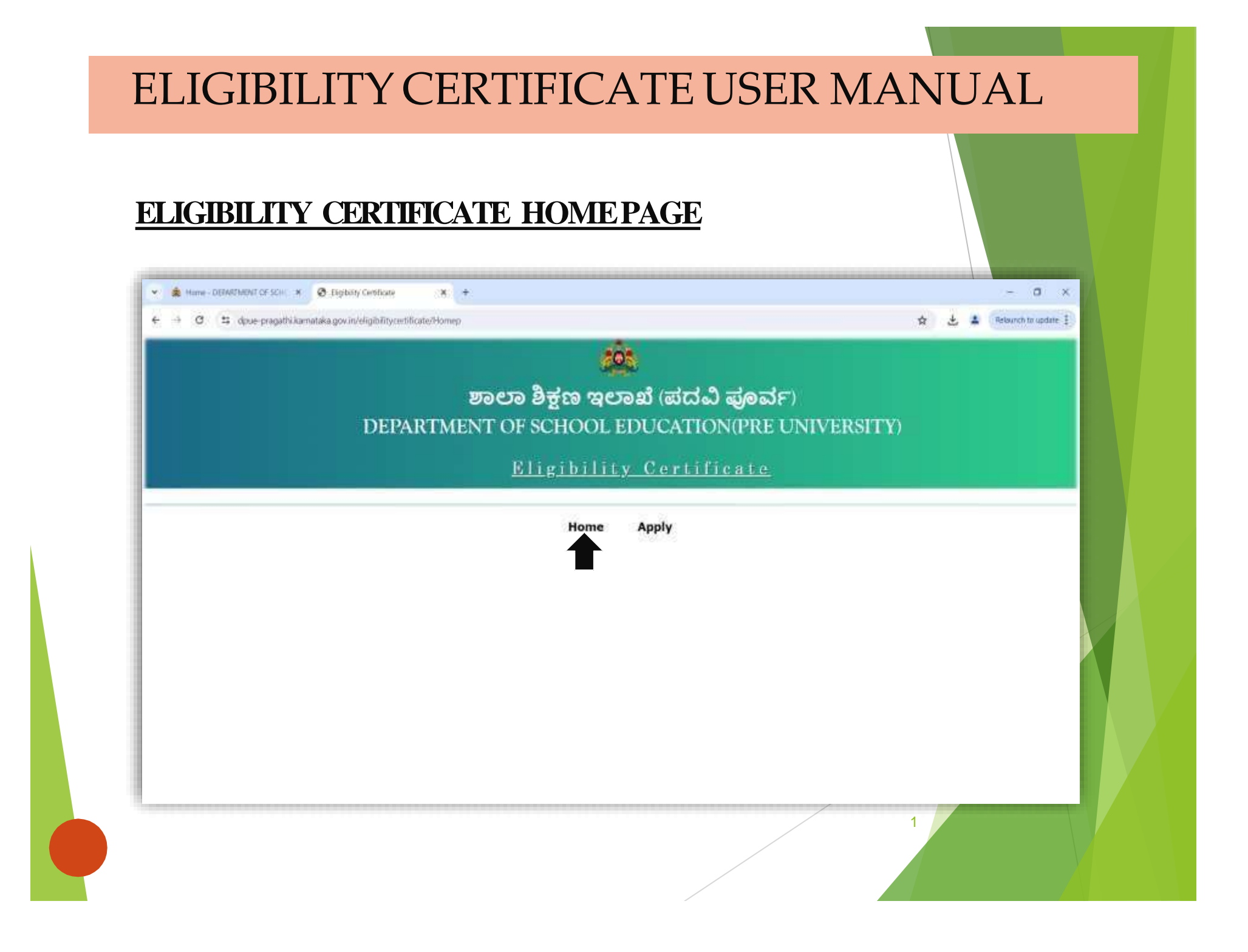

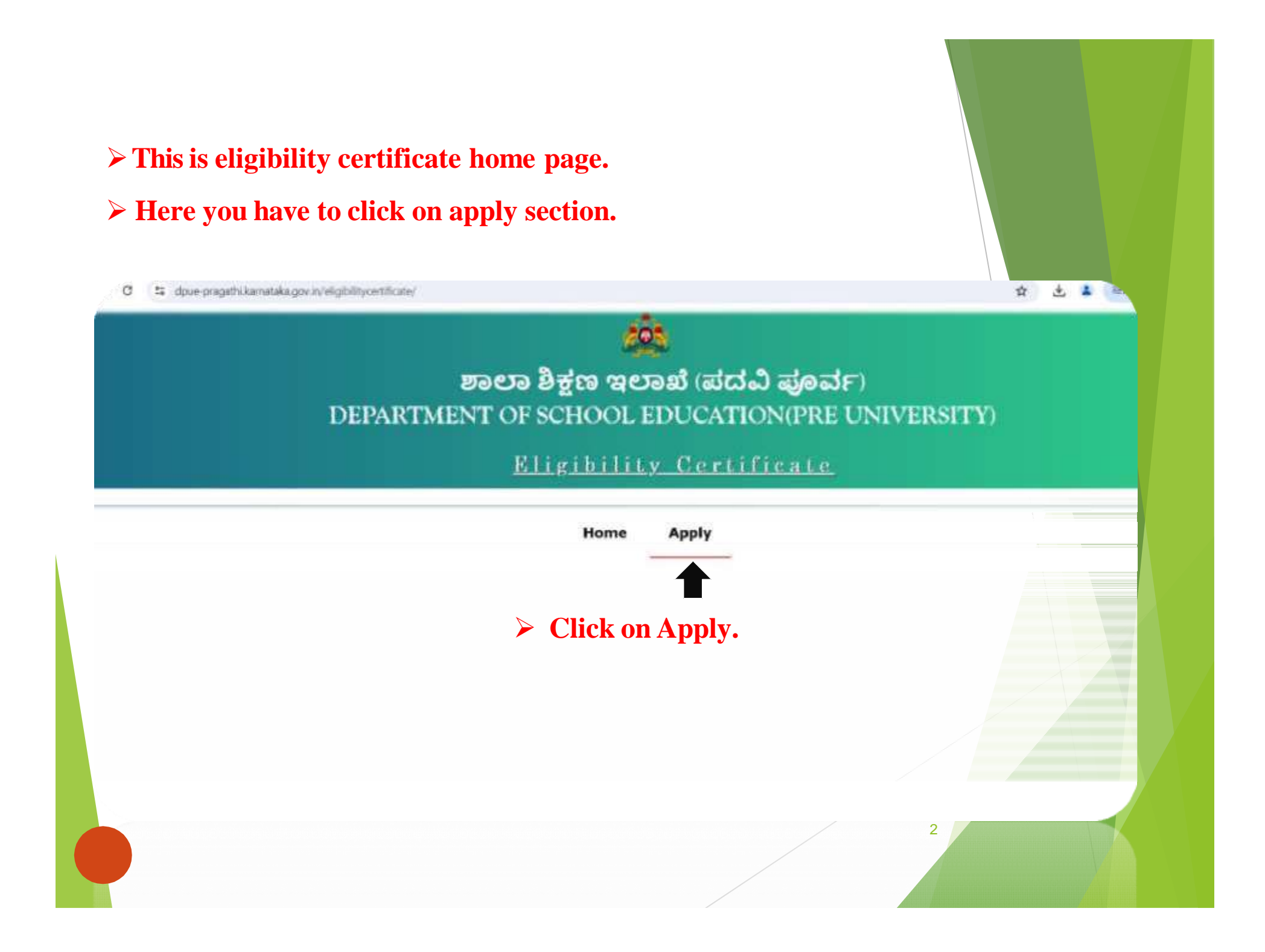

|               | ಶಾಲಾ ಶಿಕ್ಷಣ ಇಲಾಖೆ (ಪದವಿ ಪೂ<br>DEPARTMENT OF SCHOOL EDUCATION(P<br>Eligibility_Certifi | ಾರ್ನೆ)<br>RE UNIVERSITY)<br>icate |
|---------------|---------------------------------------------------------------------------------------|-----------------------------------|
|               | Home Apply                                                                            |                                   |
|               | Student Type                                                                          | Select Student Type               |
|               | FOREISNER                                                                             |                                   |
|               |                                                                                       |                                   |
|               |                                                                                       |                                   |
|               |                                                                                       |                                   |
|               | ave to select student type                                                            |                                   |
| 🕞 Here vou he |                                                                                       |                                   |

|                                          | Student Type          | INDIAN           | Select Stu                                   | ıdent Type          |  |
|------------------------------------------|-----------------------|------------------|----------------------------------------------|---------------------|--|
| ndidate Details                          |                       |                  |                                              |                     |  |
| sard Name                                | -stutet- Select Board | d Name           | Year of Passing                              | EX:2022             |  |
| th Registration Number                   | Enter Register Number |                  | Student Name(* As per the 10th<br>Markscard) | ENTER THE FULL NAME |  |
| ther Name(* As per the 10th<br>arkscard) | ENTER FATHER NAME:    |                  | Mother Name(" As per the 10th<br>Markscard)  | ENTER MOTHER NAME   |  |
| ender                                    | SELECT                |                  | Address                                      | ENTER ADDRESS       |  |
| n Code                                   | Enter Pincode         |                  | Email                                        | Enter, E-Mail ID    |  |
| stal Marks/Grade(As per the 10th)        | Total                 | Max Marks/Grade  | Course Type                                  | O IPUC              |  |
| ream                                     | -SELECT               |                  | State                                        | Please Enter        |  |
| itegory                                  | -SELECT-              |                  | Mobile Number                                | ENTER MOBILE NUMBER |  |
|                                          |                       | Total Amou<br>10 | nt Payable ;                                 |                     |  |

- **>** Fill all the details carefully, starting from BOARD NAME.
- **>** To get the OTP,enter the right mobile number.
- **>** Then click on save and continue button

| Individue Details Individue Details Individue De |                   |  |  |
|----------------------------------------------------------------------------------------------------|-------------------|--|--|
| Loant Name     CENTRAL BOARD OF SECONDARY EDUCATION 2, COMMUNITY CENTRE SHRCHAD     Year of Passing:     Societ       Oth Registration Number     Liner: Register Number     Societ     Societ     Name(* As per the 10th<br>Markscard)     Linter, THE, FULL NAME       other Name(* As per the 10th<br>Activated     PATER FATHER NAME     Mother Name(* As per the 10th<br>Markscard)     Enter, Mother Name(* As per the 10th<br>Markscard)     Enter, Mother Name(* As per the 10th<br>Markscard)     Enter, RAME       iender     -SELECT-     Addrese     Enter, Addrese     Enter, E-Mail ID       istal Marks(Visade(As per the 10th)     Tutar     Markstructure     Center, Type     InUc       istal Marks(Visade(As per the 10th)     Tutar     Markstructure     Center, Type     InUc                                                                                                    |                   |  |  |
| Oh Registration Number     Encer Register Number     Student Name("As per the 10th<br>Markscard)     Enter Net Full NAME       arber Name("As per the 10th<br>Astrocard)     ENTER ATHER NAME     Mother Name("As per the 10th<br>Markscard)     Enter Mother NAME       iender     -SELECT-     Address     Enter Address     Enter Address       in Code     Enter Pincode:     Enter Pincode:     Enter Address       istal Marks(Stadel/As per the 10th)     Totar     Mark Marks(Stade)     Enter E-Mail ID       istal Marks(Stadel/As per the 10th)     Totar     Mark Marks(Stade)     Geners Type       istal     State Totar     County     Peace Inter                                                                                                    |                   |  |  |
| ather Name(* As per the 10th<br>Antiscard)     ENTER NOTHER NAME       iender     -SELECT       in Code     Enter Pincode:       iender     Enter Pincode:       istat Marko/Skade(As per the 10th)     Totar       istat Marko/Skade(As per the 10th)     SELECT       istat Marko/Skade(As per the 10th)     Totar       istat Marko/Skade(As per the 10th)     Totar       istat Marko/Skade(As per the 10th)     SELECT                                                                                                    |                   |  |  |
| Infode     Address     Enter Pricode       Info Code     Enter Pricode     Enter Pricode       Istel Marks/Strade(As per the 20th)     Total     Mais Marks/Strade       Istel Marks/Strade(As per the 20th)     Total     Mais Marks/Strade       Istel Marks/Strade(As per the 20th)     Total     Mais Marks/Strade       Istel Marks/Strade(As per the 20th)     Total     Mais Marks/Strade       Istel Marks/Strade(As per the 20th)     Total     Mais Marks/Strade                                                                                                    | ENTER MOTHER MAME |  |  |
| In Code     Enail       btal Marky/Stade(As per the 10th)     Tutal       Tutal     MarkW/Stade       btam     SELECT-       County     Peane Enter                                                                                                    |                   |  |  |
| International Speet the 10th)     Total     Mais Marku/Grade     Course Type     O IPUC       beam     -SELECT-     County     Peace Enter                                                                                                    |                   |  |  |
| Iteum -SELECT- Country Please Enter                                                                                                    |                   |  |  |
|                                                                                                    |                   |  |  |
| Integrity -SELECT- Mobile Number ENTER MOBILE NUMBER                                                                                                    |                   |  |  |
| Total Amount Payable :<br>4750                                                                                                    |                   |  |  |
| Save and Continue Click on save and continue                                                                                                    |                   |  |  |
|                                                                                                    |                   |  |  |
|                                                                                                    |                   |  |  |

|                              | Home<br>Data Second Second By Please Note the Application<br>Enter OFF<br>Enter the OTP that was sent to<br>Resead | Apply<br>• Number: DPTPUACATION |   |  |
|------------------------------|----------------------------------------------------------------------------------------------------|---------------------------------|---|--|
|                              | Vabla                                                                                                    | Click on validat                |   |  |
|                              |                                                                                                    |                                 |   |  |
|                              |                                                                                                    |                                 |   |  |
|                              |                                                                                                    |                                 |   |  |
| Enter the OT<br>Click on the | Pthat was sent to your phor<br>option validate OTP                                                                 | 1e.                             | 6 |  |

## > Next you will get Document Upload part to upload the documents.

|                         | Total Amount Payable :<br>1000                            |                            |
|-------------------------|-----------------------------------------------------------|----------------------------|
| Documnet Uplicad        | Application Number: DPTPUACA190270                        | - Your application number  |
|                         | Note: Allow Drip ADE File and size should be 100kb to 1MB |                            |
|                         | Choose F4 No file choose<br>Migration Certificate         |                            |
|                         | Chome File No like shoces                                 |                            |
|                         | Choose File No file choosen<br>Affidavit/Bonafide         |                            |
|                         | UPLOAD                                                    | ek On Unload               |
|                         |                                                           |                            |
| Carefully upload each a | nd every document.                                        |                            |
| Documents should be O   | only in PDF File and size shou                            | ıld be <u>100kb to 1MB</u> |
| Then click on upload    |                                                           |                            |
|                         |                                                           |                            |

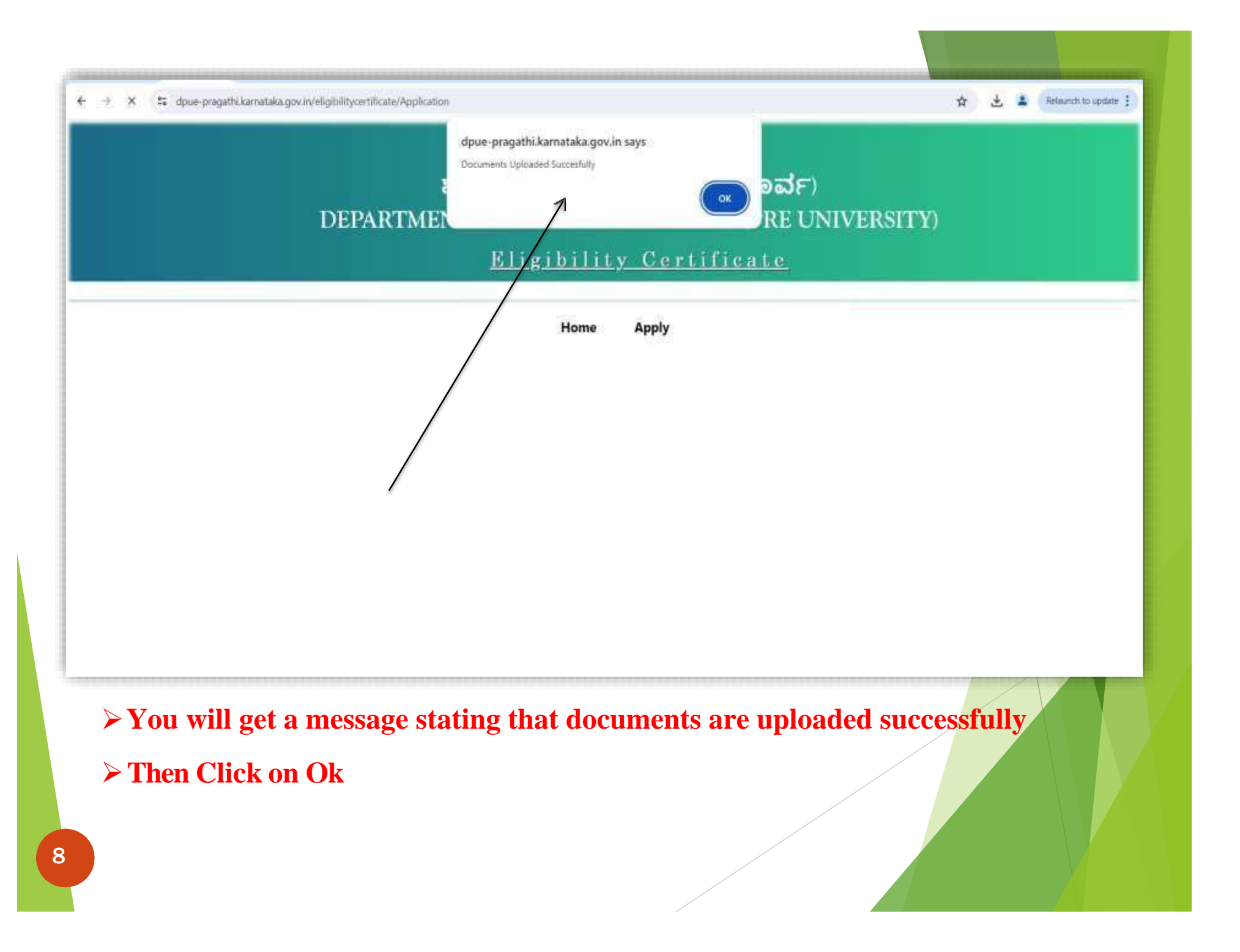

|                                                 | Student Type INDIAN                                         |                                              |                                                |
|-------------------------------------------------|-------------------------------------------------------------|----------------------------------------------|------------------------------------------------|
| andidate Details                                |                                                             |                                              |                                                |
| Board Name                                      | GOVERNMENT OF KARNATAKA DEPTT. OF PRE-UNIVERSITY EDUCATION, | Year of Passing                              | 2821                                           |
| 10th Registration Number                        | Unter Hagister Number                                       | Student Namul" As per the 10th<br>Markscanth | UNITER THE FULL NAME                           |
| Father Name(* As per the 10th<br>Markscard)     | ENTER FAITHER NAME                                          | Mother Namel* As per the 10th<br>Markscanth  | INTER MOTHER NAME                              |
| Gender                                          | SLET-                                                       | Address                                      | INTER ADDRESS                                  |
| Nn Code                                         | Enter Pincode                                               | €mail                                        | Tomer E-Mail (D                                |
| fotal Marks/Grade(As per the 10th)              | Yotal Markettjiade                                          | Course Type                                  | C IPUC                                         |
| lineam                                          | 58LECT                                                      | State                                        | Plaque Enter                                   |
| Cabegory                                        | SHACT                                                       | Mobile Number                                | ENFER MORE NUMBER                              |
|                                                 |                                                             |                                              |                                                |
|                                                 |                                                             |                                              |                                                |
|                                                 | Make                                                        |                                              | k On Make Payment                              |
|                                                 | Make                                                        | Payment Clic                                 | k On Make Payment                              |
|                                                 | Make                                                        | Payment Clic                                 | k On Make Payment                              |
|                                                 | Make                                                        | Payment Clic                                 | ek On Make Payment                             |
| > After filling                                 | g all the candidate details , uj                            | Payment Clic                                 | ek On Make Payment<br>locuments and then click |
| > After filling<br>on upload.                   | g all the candidate details , uj                            | Payment Clic                                 | ek On Make Payment<br>locuments and then click |
| > After filling<br>on upload.<br>> Here in this | g all the candidate details , up                            | Payment Clic<br>pload all the d              | the Nake Payment                               |

| Home Apply                 |                    |
|----------------------------|--------------------|
| Payment Details            |                    |
| Student Name               |                    |
| testappitwo                |                    |
| Application Number         |                    |
| DPTPUACA100362             | Application Number |
| Email ID                   |                    |
| tstapl@gmail.com           |                    |
| Challan Number             | •                  |
| CHL100362001               | Challan Number     |
| Amount                     |                    |
| 1000                       |                    |
| Payment Type               |                    |
| Online                     |                    |
| Click On Make              | Dormont            |
| Make Payment               | rayment            |
| L                          |                    |
|                            |                    |
| Make Payment Click On Make | Payment            |

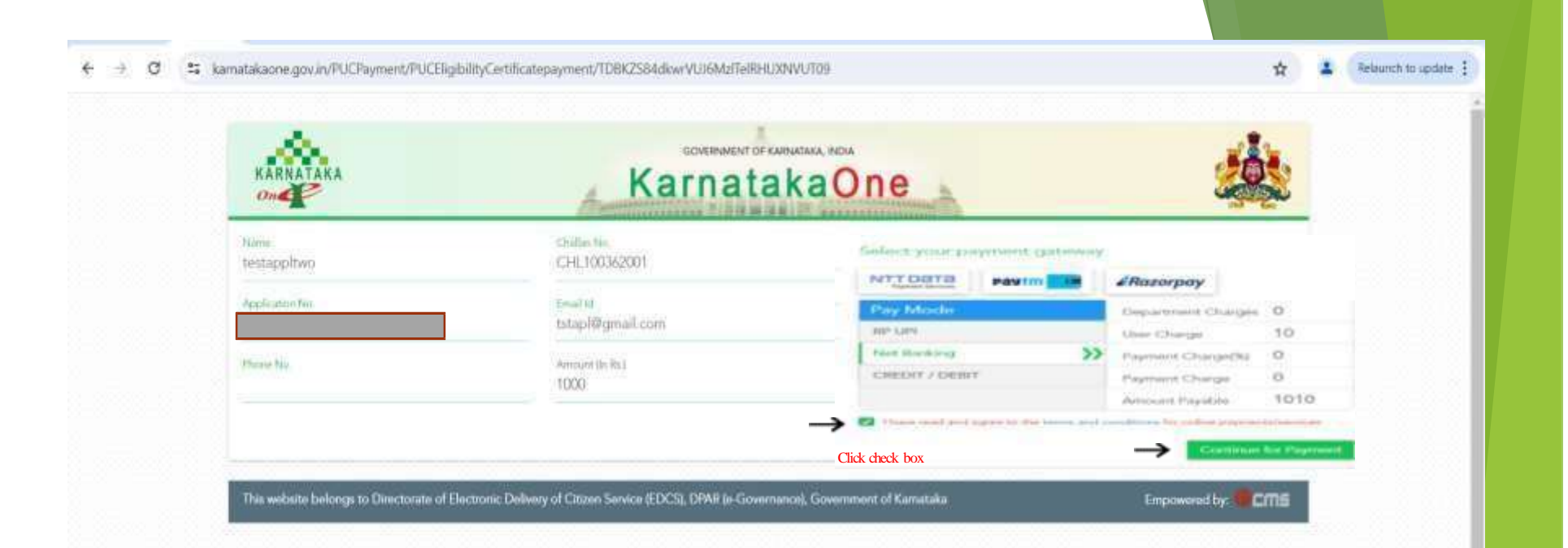

> Here, First check all the payment gateway and select any one payment gateway by clicking on it.

- > Select Pay mode .
- > Next click the Check Box.
- > Then click on continue for payment.

## > Once Your payment get successful in Karnataka One website

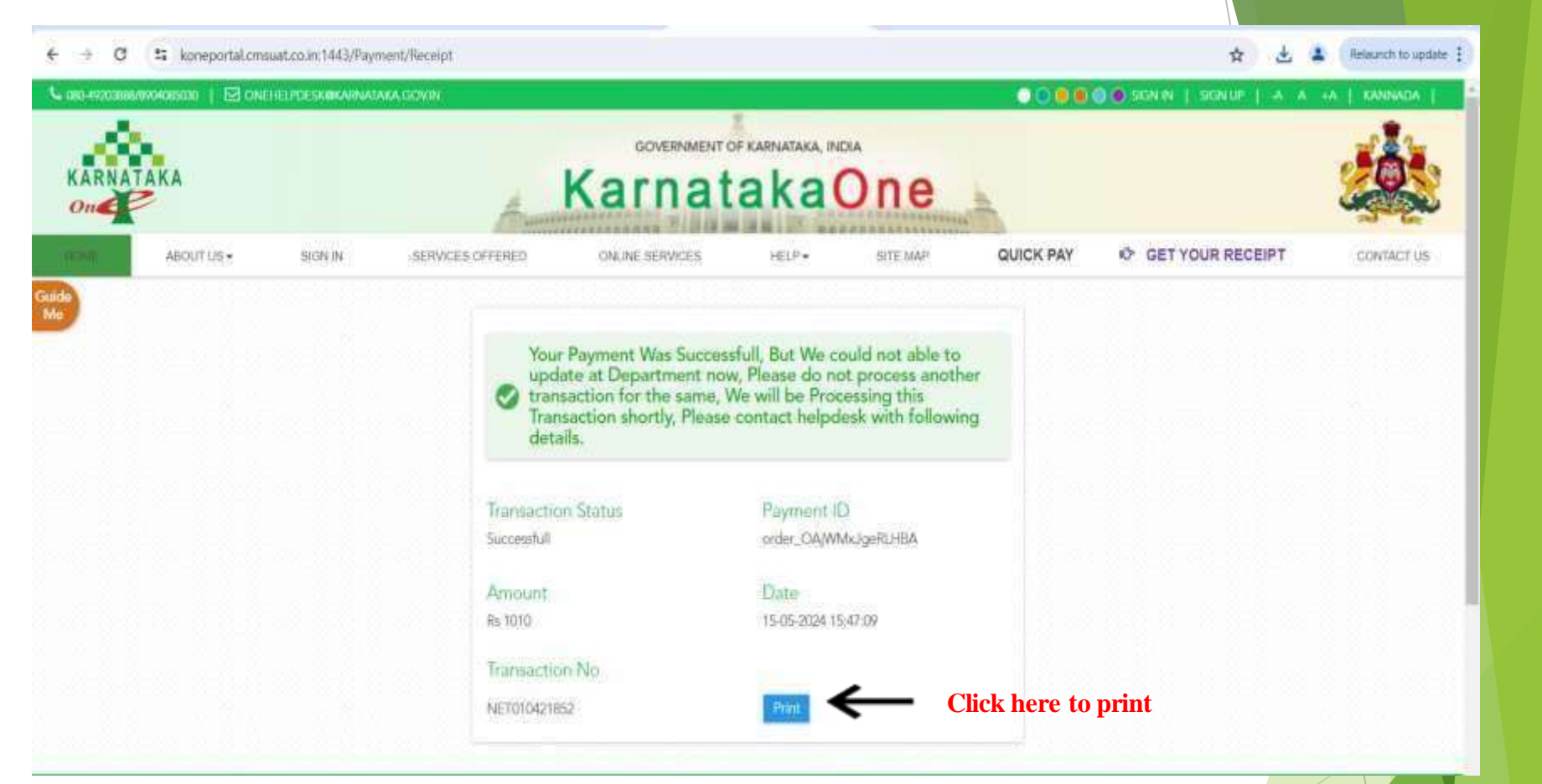

Take a print / download the copy for further procedures.
Additionally, get in touch with your college for more details.

 Take a printout of Transaction Acknowledgment and submit the same to college for verification of documents.

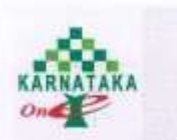

### Government Of Karnataka ಕರ್ನಾಟಕ ಸರ್ಕಾರ

KarnatakaOne ಕರ್ನಾಟಕಒನ್

#### Transaction Acknowledgment / ರಹಿರಾಟಿಕ ಸ್ವೀಕೃತಿ

Thank you, Your payment his been successfully received with the following details. Prease quote your transaction reference mamber for any quoties relating to this request.

ಪನ್ನರಾವಗಳು ತಳಗನ ವಿಚಾನಕಾರಿಗೆ ನಿನ್ನು ಪಾವತಿಯನ್ನು ಬೆಸಕ್ಕಿಯುಗೆ ಸ್ವೀಂದಿಸಲಾಗಿದೆ. ಪಹಿರಾಸಿಗೆ ಸುಂಬರಿಕನ ಮಾಥಿದ್ ಪ್ರಶ್ನೆಗಳಿಗ ವಿದ್ಯು ಪಹಿವಾಭದ ಬಂಧೆಯ ಸೂಪ್ರೆಯ ಚಾತೆಗೆ ಸೂರತಿಗತೆ.

| KamatakaOno Transaction Number /<br>മത്രവർഡൺ മിക്രാണ ദാമ്യ | MET016759781                                                                                                    |
|------------------------------------------------------------|----------------------------------------------------------------------------------------------------|
| Payment Date / Itada Ditrud                                | Monday, May 26, 2025 2:38 PM                                                                                                    |
| Consumer Number / regalded story                           | CHI.207321001                                                                                                    |
| Consumer Name / mysled shida                               | A REAL PROPERTY AND A REAL PROPERTY AND A REAL |
| Department / scrad                                         | Department Of Pre University Education                                                                                                    |
| Service / idst                                             | Payment For Eligibility Certificate                                                                                                    |
| Payment Method / ##63 30#3                                 | upi                                                                                                    |
| Payment Transaction No. / eradà discuss Rost,              | order_QZVDyDeRmRq6V8                                                                                                    |
| Payment Receipt Number / audia dhib xloat                  | pay_Q2VE44aa38cXE6                                                                                                    |
| Paid Amount / ರಾಶವಿಸಿದ ಮೊತ್ತ                               | 1000                                                                                                    |
| User Charges / unifordd doughsb                            | 10                                                                                                    |
| Payment Charges / mid3 toty/Nb                             | 0                                                                                                    |
| Total Amount / say diag                                    | 1010                                                                                                    |
| Motor Disses they Diff thematic to download Fil-           | shills Cartificate                                                                                                    |

Your transaction is processed through a secure 128 bit https internet connection based on secure succest layer technilogy.

ndga rodar desart avsgyvat equat ded noge on Got Han novikor visalind short Adi, sharani, adiatrakonartad

080-49203888/8904085030
Image: Construction of the second second seco

https://www.KarnatakaOne.gov.in

S 8095892826

www.fpcebook.com/KarnatakaOme https://twitter.com/KarnatakaOme

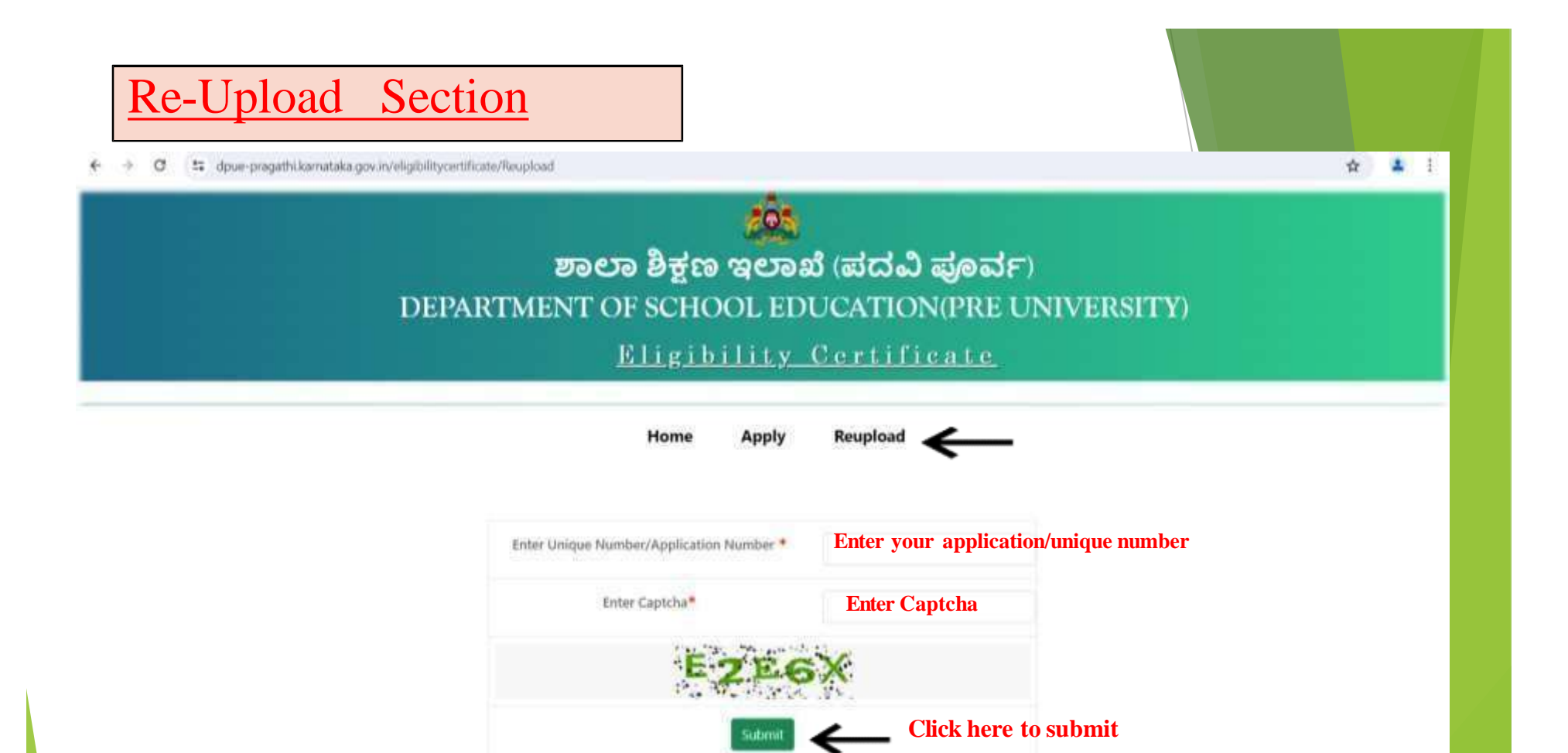

> You will receive a message on your phone, if any documents get rejected.

- > Then check in the re upload section.
- > Enter your application number/unique number.
- **Enter the CAPTCHA.**
- Click On Submit.

# **Re-Upload** Section t dpue-pragathi.kamataka.gov.in/eligibility.certificate/reupload ☆ 🚨 E C Enter OTP Enter the OTPthat was sent to your phone. Resend **Click on validate OTP** Validate OTP **Enter the OTP that was sent to your phone.** Click on the option validate OTP 14

| 🗲 🤿 😋 🛤 dpue-p | agathi.kamataka.gov.in/eligitiilitycertificate/reupload                                    | \$ |
|----------------|--------------------------------------------------------------------------------------------|----|
|                |                                                                                            |    |
|                | ಶಾಲಾ ಶಿಕ್ಷಣ ಇಲಾಖೆ (ಪದವಿ ಪೂರ್ವ)                                                             |    |
|                | DEPARTMENT OF SCHOOL EDUCATION (PRE UNIVERSITY)                                            |    |
|                | <u>Eligibility Certificate</u>                                                             |    |
|                |                                                                                            |    |
|                |                                                                                            |    |
|                |                                                                                            |    |
|                | Document Upload  Document Type  Remarks  Upload  Document                                  |    |
|                | 10th Marks Card Not a proper document Process File Not life choses Choose the correct file |    |
|                | If any remarks read here                                                                   |    |
|                | Click On Submit                                                                            |    |
|                |                                                                                            |    |
| <b>`</b>       |                                                                                            |    |
| > Che          | eck and read it once if there are any remarks.                                             |    |
| > An           | d re upload the correct/right document .                                                   |    |
|                |                                                                                            |    |

After re uploading the correct/right document . Then Click On Submit. After successful submission , contact your college and inform them for further details.

## Kindly click on the below link

https://dpue-pragathi.karnataka.gov.in/eligibilitycertificate/

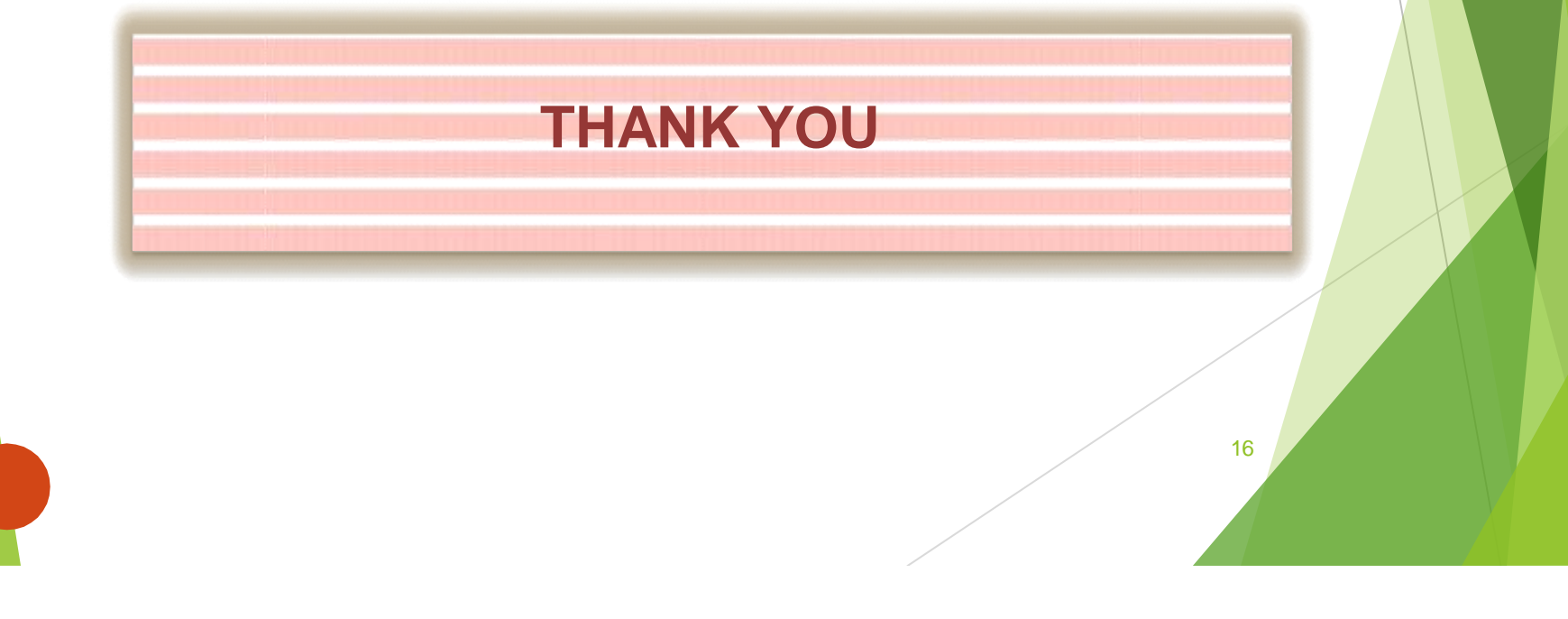